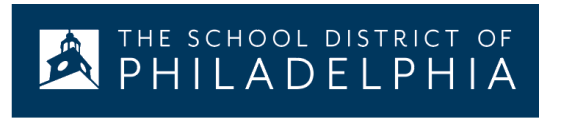

## Google Documents: Traduzindo Para Outros Idiomas

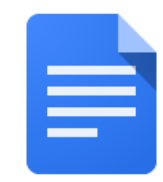

## Como traduzir um documento do google para outro idioma:

| Faça isso                                                                                                    | Imagem correpondente                                                                                                  |
|----------------------------------------------------------------------------------------------------|----------------------------------------------------------------------------------------------------|
| <ol> <li>No seu computador, abra o<br/>Chrome, caso não esteja aberto. O<br/>ícone está na parte inferior da sua<br/>tela</li> </ol> |                                                                                                    |
| <ol> <li>Clique nos pontinhos no canto<br/>superior direito da tela</li> </ol>                                                       |                                                                                                    |
| 3. Clique em Google Drive                                                                                                    |                                                                                                    |
| <ol> <li>Localize o arquivo que você deseja<br/>traduzir e clique nele duas vezes<br/>para abrir</li> </ol>                          | <ul> <li>Creat</li> <li>SAS-:</li> <li>Scan-</li> <li>Settir</li> <li>Settir</li> <li>Settir</li> <li>Smar</li> </ul> |

| <ol> <li>Use o menu Tools (ferramentas) e<br/>role para baixo até achar<br/>"Translate document"</li> </ol>                                                                   | Tools Add-ons Help All cha                                |
|----------------------------------------------------------------------------------------------------|-----------------------------------------------------------|
|                                                                                                    | Spelling and grammar                                      |
|                                                                                                    | Word count                                                |
|                                                                                                    | Review suggested edits                                    |
|                                                                                                    | Compare documents                                         |
|                                                                                                    | Explore                                                   |
|                                                                                                    | Linked objects                                            |
|                                                                                                    | Dictionary                                                |
|                                                                                                    | . Translate document                                      |
|                                                                                                    | Voice typing                                              |
|                                                                                                    |                                                           |
| C Denemois seu desumente e use e                                                                                                    | <> Script editor                                          |
| <ol> <li>Renomele seu documento e use o<br/>menu suspenso para selecionar o<br/>idioma para o qual você deseja<br/>traduzir. Em seguida, clique em<br/>"Translate"</li> </ol> | Translate document ×                                      |
|                                                                                                    | Create a translated copy of the current document          |
|                                                                                                    | New document title                                        |
|                                                                                                    | Spanish Translated copy of SDP Parent/Stuc                |
|                                                                                                    | Spanish -                                                 |
|                                                                                                    |                                                           |
|                                                                                                    | Cancel Translate                                          |
|                                                                                                    |                                                           |
| <ol> <li>O documento traduzido irá abrir em<br/>uma nova aba e irá aparecer no<br/>seu google drive</li> </ol>                                                                | Spanish Translated copy c                                 |
|                                                                                                    | File Edit View Insert Forma                               |
|                                                                                                    | Spanish Translated copy of SDP Parent/Student Translating |
|                                                                                                    |                                                           |